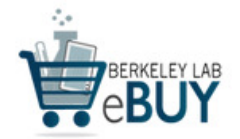

| 1. What is eBuy?                                | A self-service procurement channel to place an order for commonly used low-value items.                                                                                                    |
|-------------------------------------------------|----------------------------------------------------------------------------------------------------|
|                                                 | For an overview of eBuy in 4-steps, go to:<br>https://drive.google.com/file/d/0B6fp-YdRJMA3bzBEZ1JNT0VvVWs/view                                                                                                    |
| 2. How do I<br>access eBuy?                     | <ul> <li>There are multiple ways to access eBuy; see links below.</li> <li>Direct link to eBuy: <u>http://ebuy.lbl.gov</u></li> <li>LBNL A-Z Index: <u>www.lbl.gov</u> -&gt; E -&gt; eBuy (Firefox Recommended Browser)</li> <li>LBNL Procurement Website: <u>http://procurement.lbl.gov/welcome-to-procurement-property/make-a-purchase/ebuy</u></li> <li>Tips: <ul> <li>About 24 hours after your start date, you will be able to access eBuy</li> <li>Log-in with your LDAP and password</li> <li>Firefox is the recommended browser</li> </ul> </li> </ul>                                                                                   |
| 3. What are the basics of eBuy?                 | Several user guides are available to assist you.<br>eBuy User Guide, Key Things to Know, pg. 4-5 & Time-Saving Tips, pg. 5-6:<br><u>http://procurement.lbl.gov/wp-content/uploads/sites/4/2015/07/eBuy9.2UserGuide.docxpdf#h.2jtooke6a33p</u><br>Marketplace Navigation Guide:<br><u>https://drive.google.com/file/d/0B6fp-YdRJMA3TIRzZjNmbUpCM3c/view</u><br>Once you are ready to explore more eBuy functionality, you can access a comprehensive user guide and tutorial<br>videos on the eBuy Tutorials webpage:<br><u>http://procurement.lbl.gov/welcome-to-procurement-property/make-a-purchase/ebuy/ebuy-training-for-ebuy-<br/>users</u> |
| 4. Which supplier<br>catalogs are<br>available? | eBuy includes 47 supplier catalogs to purchase from which include a broad range of item categories from Lab<br>equipment and gases to technology and office supplies.<br>To see a full list of supplier catalogs, go to:<br><u>http://procurement.lbl.gov/welcome-to-procurement-property/make-a-purchase/ebuy</u>                                                                                                    |

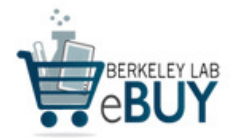

| 5. How do I<br>manage my order?                               | <ul> <li>eBuy provides comprehensive guidelines on how to manage your purchase order(s). Topics include:</li> <li>Ship an item overnight</li> <li>View an order</li> <li>Check order status</li> <li>Cancel an order</li> <li>Change an order</li> <li>Return an item</li> <li>Purchase a non-catalog item</li> </ul> Source: <a href="http://procurement.lbl.gov/welcome-to-procurement-property/make-a-purchase/ebuy/manage-my-orders">http://procurement.lbl.gov/welcome-to-procurement-property/make-a-purchase/ebuy/manage-my-orders</a> |
|---------------------------------------------------------------|----------------------------------------------------------------------------------------------------|
| 6. What are the<br>most commonly<br>used features in<br>eBuy? | <ul> <li>Searching for items across multiple supplier catalogs</li> <li>Ordering non-catalog items not found in the supplier catalogs</li> <li>Suggestions for Lab-recommended products</li> </ul> For a full list of tutorials and user guide, go to: <u>http://procurement.lbl.gov/welcome-to-procurement-property/make-a-purchase/ebuy/ebuy-training-for-ebuy-users</u>                                                                                                    |
| 7. How do I<br>retrieve my cart<br>after inactivity?          | The system will <u>time out after two hours</u> of inactivity in eBuy.<br>If the system times out, clicking the Last Active Cart link, takes you to a screen where you can re-add item(s) from your last shopping session.<br>Source: eBuy User Guide, pg. 63<br><u>http://procurement.lbl.gov/wp-content/uploads/sites/4/2015/07/eBuy9.2UserGuide.docxpdf#h.2jtooke6a33p</u>                                                                                                    |